## OneLogin End User Handbook

### OneLogin Portal Initial Login Experience - https://scuhs.onelogin.com

### Login

- 1. Type in your username in the Username textbox.
- 2. Click Continue.

| ľ       | SCU SOUTHERN CALIFORNIA<br>UNIVERSITY OF<br>HEALTH SCIENCES |   |
|---------|-------------------------------------------------------------|---|
| Usernai | me                                                          | - |
| Ĩ       |                                                             |   |
| Ren     | nember my username                                          |   |
|         | Continue                                                    |   |
|         | Forgot Password                                             |   |

- 3. Type your password in the Password textbox.
- 4. Click Continue.
- 5. If prompted, agree to any Terms and Conditions.

| SOUTHERN CALIFORNIA<br>UNIVERSITY OF<br>HEALTH SCIENCES |            |  |
|---------------------------------------------------------|------------|--|
| Username                                                | Not you?   |  |
| Password                                                |            |  |
|                                                         |            |  |
| Co                                                      | ontinue    |  |
| Forgo                                                   | t Password |  |

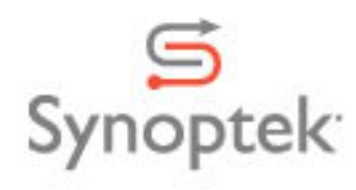

#### Register an Authentication Factor

Upon clicking continue you will be prompted to select a 2-factor authentication tool. To do so, click Begin Setup.

| Ŷ            | SCU SOUTHERN CALIFORNIA<br>UNIVERSITY OF<br>HEALTH SCIENCES    |
|--------------|----------------------------------------------------------------|
| 4            | 2-factor authentication is required to<br>secure your account. |
|              | Begin Setup                                                    |
| he next scre | een, select "Authenticator"                                    |
| Ŷ            | SOUTHERN CALIFORNIA<br>UNIVERSITY OF<br>HEALTH SCIENCES        |

# Select Authentication Factor

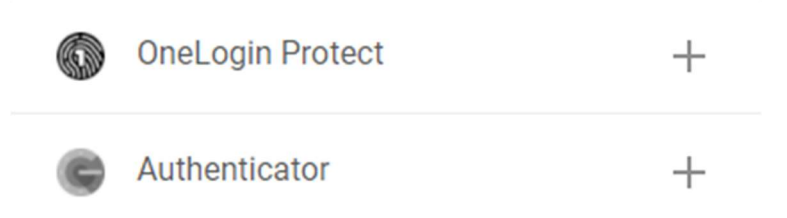

If you have not already done so, please download and install MS Authenticator from either the Apple or Android App Store.

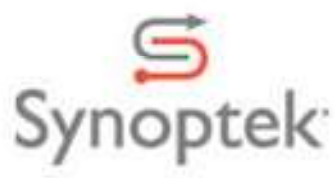

Install the latest version of the Microsoft Authenticator app, based on your operating system: Google Android. On your Android device, go to Google Play to <u>download and install the Microsoft</u> <u>Authenticator app</u>.

Apple iOS. On your Apple iOS device, go to the App Store to <u>download and install the Microsoft</u> <u>Authenticator app</u>.

Open MS Authenticator and touch the "+" in the upper right hand corner.

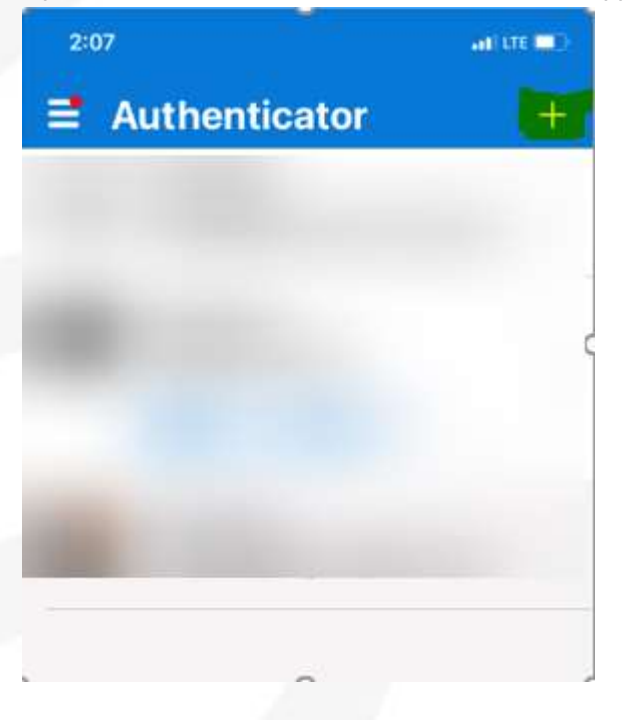

Select "Work or School account"

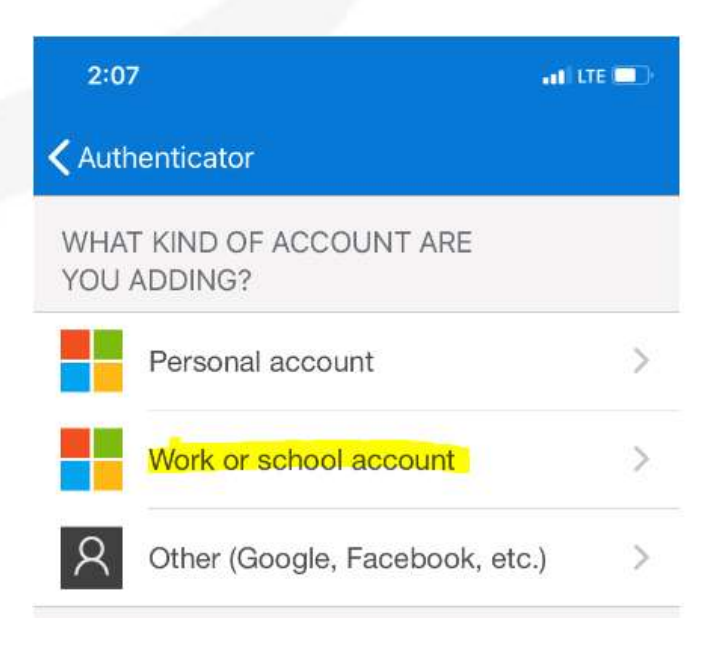

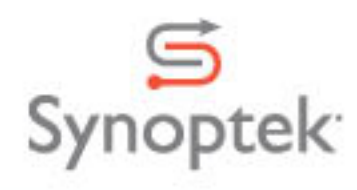

Scan the QR code on your workstation screen with your phone.

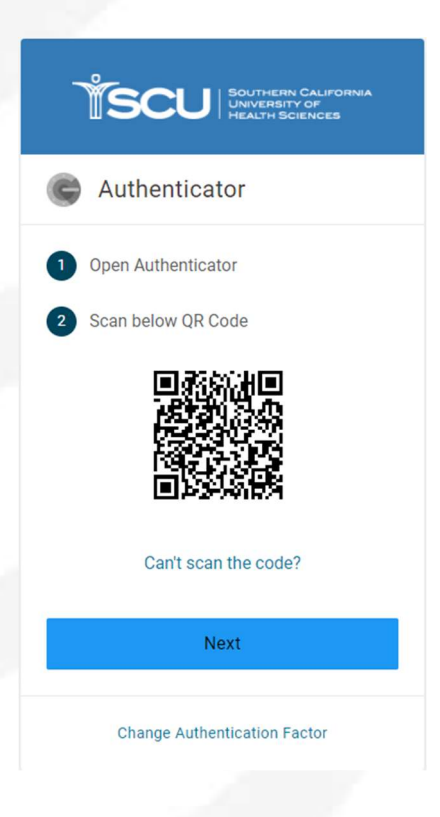

This will add scuhs.onelogin.com as an entry.

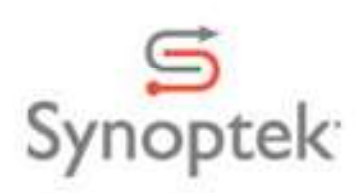

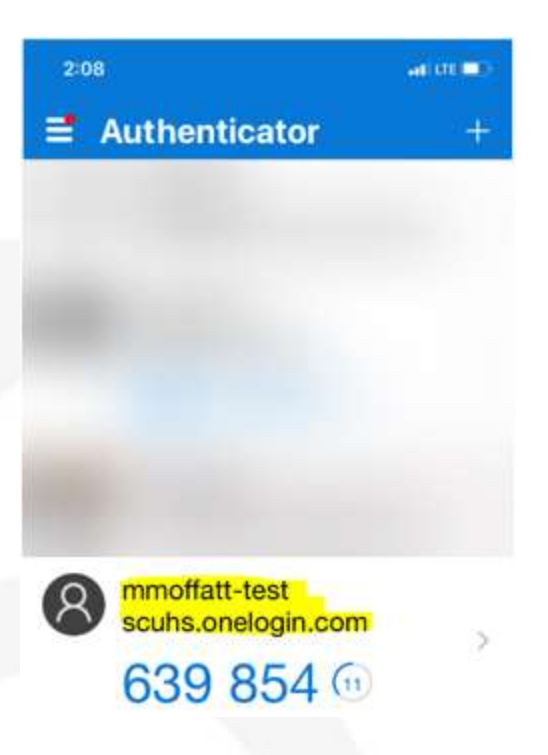

Click Next on the OneLogin screen containing the QR Code:

| SOUTHERN CALIFORNIA<br>UNIVERSITY OF<br>HEALTH SCIENCES |
|---------------------------------------------------------|
| Authenticator                                           |
| Enter your Authenticator code                           |
| Show                                                    |
| Continue                                                |
| Change Authentication Factor                            |

Enter the 6 digit code that appears in the scuhs.onelogin.com section of your MS Authenticator and click Next.

You are now ready to reset your password as needed.

## Change your password

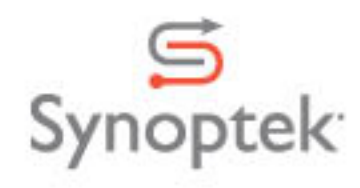

### If you know your current password and can log in

- 1. Click on your name in the upper right-hand corner.
- 2. Select Profile from the menu.

| ÍSCL      | SOUTHERN CALIFORNIA<br>UNIVERSITY OF<br>HEALTH SCIENCES |                                 | Mm Mike                            |
|-----------|---------------------------------------------------------|---------------------------------|------------------------------------|
| Frequents | Q Search<br>Company: Everything 👻                       |                                 | Profile<br>Secure Notes<br>Log out |
|           |                                                         | You don't have any apps set up. |                                    |

3. Select Change Password from the left menu.

| Profile                       |                |           | SAVE   |
|-------------------------------|----------------|-----------|--------|
|                               | Mike moffatt   | -test     |        |
|                               | Security Prefe | rences    |        |
| 2-Factor Authentication       |                |           | +      |
| Authenticator<br>YRRQ7KN7NGNP | Authenticator  | 🗸 Default | Revoke |

4. Input current password and new password.

| Password must be at le<br>upper case letters, low<br>special characters incli | east 12 characters long, r<br>er case letters, numbers<br>ide: ! @ # € % & . , \$ + § | must contain at least thi<br>, and special characters<br>/ ( ) = * ; : | ree of,<br>. Valid |     |
|-------------------------------------------------------------------------------|---------------------------------------------------------------------------------------|------------------------------------------------------------------------|--------------------|-----|
| Current Password                                                              |                                                                                       |                                                                        |                    |     |
| New Password                                                                  |                                                                                       |                                                                        |                    |     |
| Re-type New Password                                                          | 1                                                                                     |                                                                        |                    |     |
|                                                                               |                                                                                       | CANCEL                                                                 | SAVE               |     |
|                                                                               |                                                                                       |                                                                        |                    | , S |

5. Click on Update Password

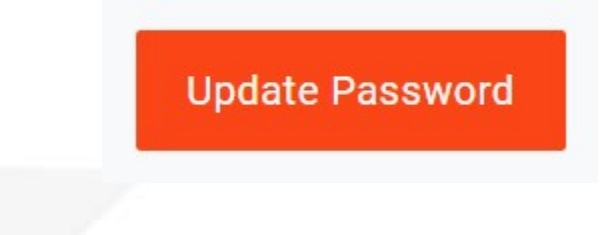

### If you forgot your password

- 1. Go directly to your company's login page https://scuhs.onelogin.com
- 2. Click on Forgot Password.
- 3. Type your username into the box provided.

| Ť        | SOUTHERN CALIFORNIA<br>UNIVERSITY OF<br>HEALTH SCIENCES |
|----------|---------------------------------------------------------|
| Username | 3                                                       |
| mmoff    | att2test                                                |
| Reme     | mber my username                                        |
|          | Continue                                                |
|          | Forgot Password                                         |

4. Click the "Authenticator Option

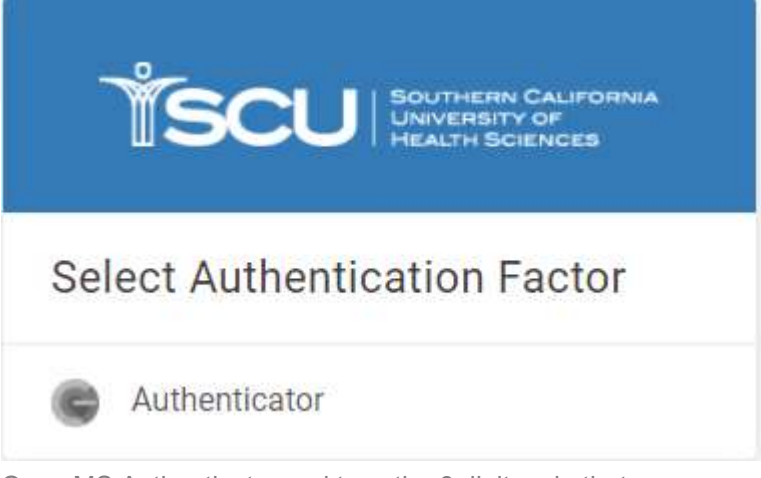

5. Open MS Authenticator and type the 6 digit code that appears under "scuhs.onelogin.com"

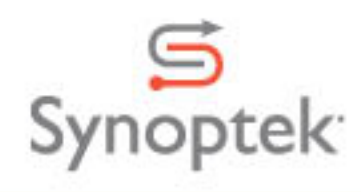

| SOUTHERN CALIFORNIA<br>UNIVERSITY OF<br>HEALTH SCIENCES |
|---------------------------------------------------------|
| C Authenticator                                         |
| Enter your Authenticator code                           |
| Show                                                    |
| Continue                                                |
| Change Authentication Factor                            |

6. You will now be prompted to enter your new password. Enter your new password and click Submit.

| Change Password        |      |  |
|------------------------|------|--|
| New Password           |      |  |
| 1                      | Show |  |
|                        |      |  |
| Minimum 12 characters  |      |  |
| Maximum 128 characters |      |  |
| 1 Lowercase            |      |  |
| 1 Uppercase            |      |  |
| 1 Number               |      |  |
| 1 Special character    |      |  |
|                        |      |  |

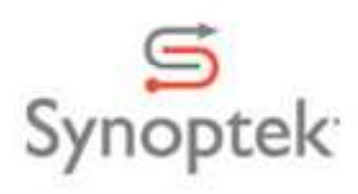